#### Contents

| DOWNLOADING VPN CLIENT                                              | 2 |
|---------------------------------------------------------------------|---|
| INSTALL & CONFIGURE LINUX                                           | 3 |
| DOWNLOAD, INSTALL & CONFIGURE [MAC OSX & WINDOWS 10]                | 6 |
| ACCESSING SERVERS VIA IP ADDRESS WHICH HAVE IP ADDRESS 192.168.1.X1 | 0 |
| TROUBLESHOOTING1                                                    | 0 |

Downloading VPN client

You can download the VPN client from <u>https://www.forticlient.com/downloads</u>

### Install & configure Linux

- 1. Add repository and install from https://www.forticlient.com/repoinfo
- 2. Install package net-tools command is sudo apt install net-tools
- 3. Run forticlient

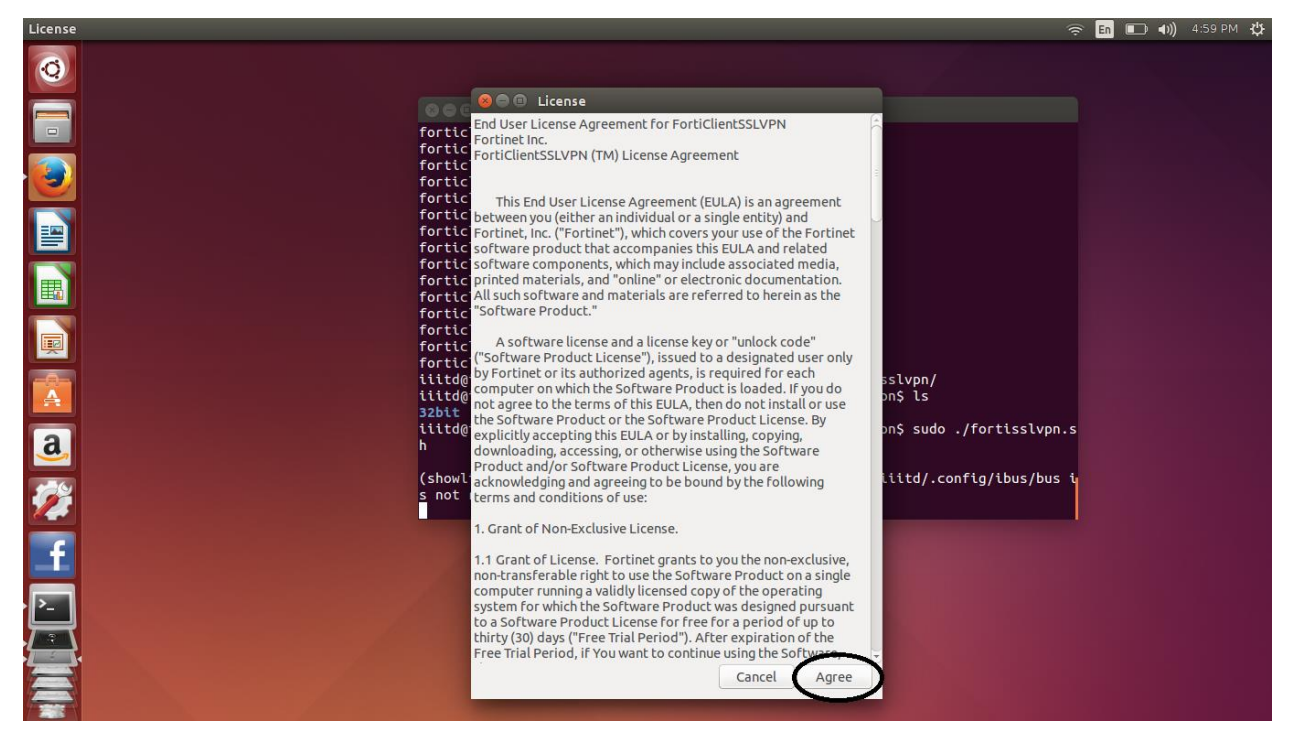

4. In next prompt press Settings

|                                                                                                    |                           |                                                           |             | 2                     |  |
|----------------------------------------------------------------------------------------------------|---------------------------|-----------------------------------------------------------|-------------|-----------------------|--|
| 0                                                                                                    |                           |                                                           |             |                       |  |
|                                                                                                    |                           |                                                           |             |                       |  |
|                                                                                                    | forticlient               | sslvpn/32bit/helper/subprod                               | 1           |                       |  |
|                                                                                                    | forticlient               | sslvpn/32bit/helper/cleanur                               | .linux.sh   |                       |  |
|                                                                                                    | forticlient               | sslvpn/32bit/helper/snowlic<br>sslvpn/32bit/helper/setup. | inux.sh     |                       |  |
|                                                                                                    | forticlient               | ssland/abit/holoos/fostion                                | lelfest set |                       |  |
|                                                                                                    | forticlient               |                                                           |             |                       |  |
|                                                                                                    | forticlient               | ss                                                        |             |                       |  |
|                                                                                                    | forticlient               | SS Connection: default                                    | *           |                       |  |
| <b>職</b> 員 (1997) (1997) (19977) (19977) (1997) (1997) (1997) (1997) (1997) (1997) (1997) ( | forticlient               | ss deradic                                                | -           |                       |  |
|                                                                                                    | forticlient               | ss Server:                                                | : 10443     |                       |  |
|                                                                                                    | iiitd@iiitd               | H User:                                                   |             | pn/                   |  |
|                                                                                                    | liltd@illtd<br>32bit 64bi |                                                           |             | LS                    |  |
|                                                                                                    | iiitd@iiitd               | Hassword.                                                 |             | udo ./fortisslvpn.s   |  |
|                                                                                                    | h                         | Certificate:                                              |             |                       |  |
|                                                                                                    | (showlicens               | e: Password:                                              |             | /.config/ibus/bus i   |  |
| a                                                                                                    | s not root!               | $\sim$                                                    |             |                       |  |
|                                                                                                    | (forticlion               | Settings                                                  | Connect     | /iiiitd/ config/ibus  |  |
|                                                                                                    | /bus is not               |                                                           |             | , ceeed, com eg, cous |  |
|                                                                                                    |                           |                                                           |             |                       |  |
|                                                                                                    |                           |                                                           |             |                       |  |
|                                                                                                    |                           |                                                           |             |                       |  |
|                                                                                                    |                           |                                                           |             |                       |  |
|                                                                                                    |                           |                                                           |             |                       |  |
| =                                                                                                    |                           |                                                           |             |                       |  |
|                                                                                                    |                           |                                                           |             |                       |  |
|                                                                                                    |                           |                                                           |             |                       |  |
|                                                                                                    |                           |                                                           |             |                       |  |
|                                                                                                    |                           |                                                           |             |                       |  |

5. Select default and enter server detail as vpn.iiitd.edu.in and press Done

| FortiClient SSLVPN               | 🤝 🖬 🔲 40) 4:59 PM 🔱                              |
|----------------------------------|--------------------------------------------------|
| 0                                |                                                  |
| eee                              |                                                  |
| forticli                         | entrellunn /22hit /holons/subasas                |
| Forticit<br>forticit<br>forticit | e Global settings                                |
| forticli<br>forticli             | e 🗌 Keep connection alive until manually stopped |
| forticli                         | E                                                |
| forticli<br>forticli             | e Droxyr                                         |
| forticli                         |                                                  |
| forticli<br>forticli             |                                                  |
| iiitd@ii                         | Password:                                        |
| 32bit 6                          | Connection Profiles                              |
| iiitd@ii<br>h                    | t default Server: 10443 //fortisslvpn.s          |
| (showlic<br>s not ro             | user:pnflg/ibus/bus i                            |
| (forticl                         | i Password: itd/.config/ibus                     |
| /bus is                          | Certificate:                                     |
| f                                | + - Password:                                    |
|                                  | Done                                             |
|                                  |                                                  |
|                                  |                                                  |
|                                  |                                                  |
|                                  |                                                  |

1. Enter you domain username and password and press connect

| FortiClient SSLVPN |                                                                                                    | 🤶 En 💷 🜒 5:00 PM 🔱   |
|--------------------|----------------------------------------------------------------------------------------------------|----------------------|
| 0                  |                                                                                                    |                      |
|                    |                                                                                                    |                      |
|                    | forticlientsslvpn/32bit/helper/subproc                                                                                                    |                      |
|                    | <pre>forticlientsslvpn/32bit/helper/cleanup.linux.sh forticlientsslvpn/32bit/helper/showlicense forticlientsslvpn/32bit/helper/setup.linux.sh forticlientsslvpn/32bit/helper/setup.linux.sh</pre> |                      |
|                    | forticlients: 😣 😑 FortiClient SSLVPN                                                                                                    |                      |
|                    | forticlientss File Help                                                                                                    |                      |
|                    | forticlientss<br>forticlientss<br>forticlientss                                                                                                    |                      |
|                    | forticlientss Server: von jijtd edu in : 10443                                                                                                    |                      |
|                    | iiitd@iiitd-H                                                                                                    | on/                  |
|                    | iiitd@iiitd-H Oser. bhawani                                                                                                    | .s                   |
|                    | iiitd@iiitd-h                                                                                                    | udo /fortisslvpn.s   |
|                    | h Certificate:                                                                                                    |                      |
|                    | Password:                                                                                                    | 1/ #1- /1L /L 1      |
| a                  | s not root!                                                                                                    | 1/.config/ibus/bus i |
|                    | Settings                                                                                                    |                      |
|                    | (forticlients                                                                                                    | e/iiitd/.config/ibus |
|                    | /bus is not r                                                                                                    |                      |
|                    |                                                                                                    |                      |
| <b>f</b>           |                                                                                                    |                      |
|                    |                                                                                                    |                      |
|                    |                                                                                                    |                      |
|                    |                                                                                                    |                      |
| And the second     |                                                                                                    |                      |
|                    |                                                                                                    |                      |
|                    |                                                                                                    |                      |
|                    |                                                                                                    |                      |

2. It will throw an error for certificate press Continue.

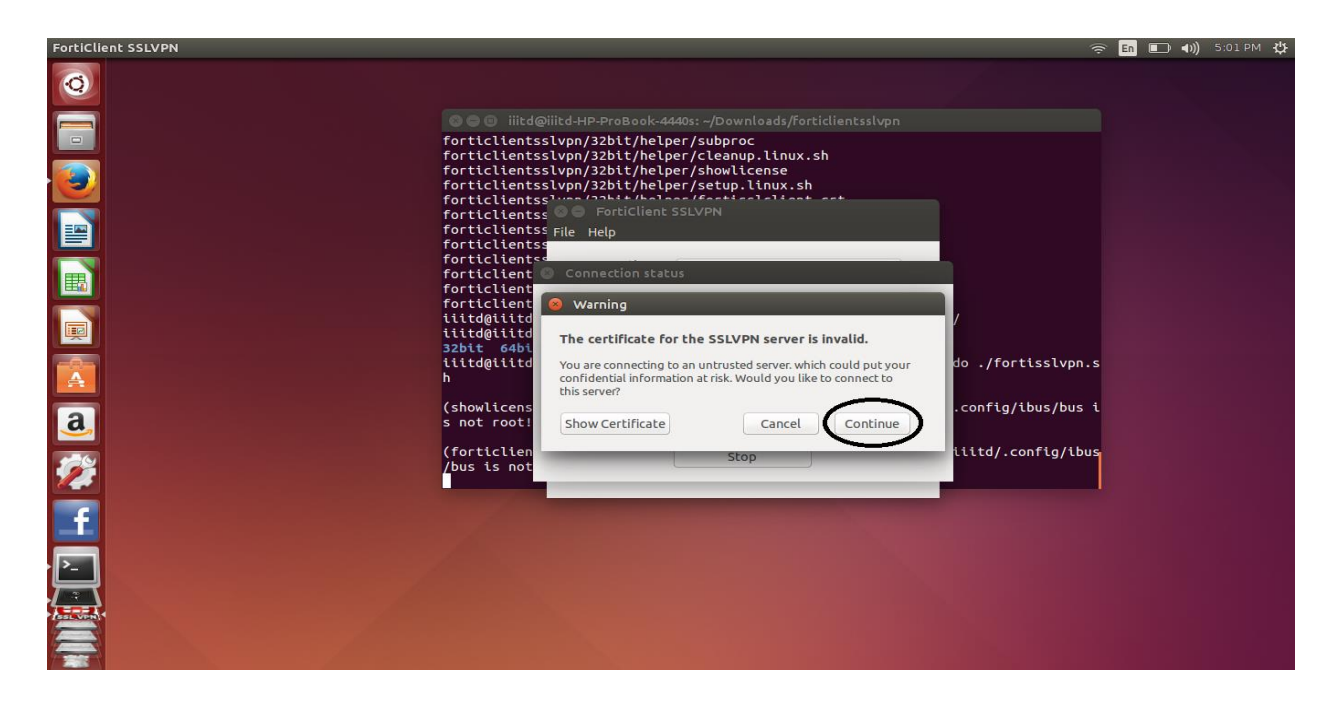

3. After connection it will show Tunnel running

| FORTICIENT SSLVPN                                                                                                    |                                                                                                    |                    |
|----------------------------------------------------------------------------------------------------|----------------------------------------------------------------------------------------------------|--------------------|
| 0                                                                                                    | 💿 🕤 iiitd@iiitd-HP-ProBook-4440s: -/ <u>Downloads/Forti</u> e                                                                                                    |                    |
|                                                                                                    | forticlientsslvpn/32bit/helper/subproc                                                                                                    |                    |
| <b>.</b>                                                                                                    | <pre>forticlientsslvpn/32bit/helper/cleanup.linux.sh forticlientsslvpn/32bit/helper/showlicense forticlientsslvpn/32bit/helper/setup.linux.sh forticlientsslvpn/32bit/helper/setup.linux.sh</pre> | h<br>              |
|                                                                                                    | forticlientss                                                                                                    |                    |
|                                                                                                    | forticlientss File Help                                                                                                    |                    |
|                                                                                                    | forticlients                                                                                                    |                    |
|                                                                                                    | forticlient 😣 Connection status                                                                                                    |                    |
|                                                                                                    | forticlient                                                                                                    |                    |
|                                                                                                    | iiitd@iiitd Connection: default                                                                                                    |                    |
|                                                                                                    | iiitd@iiitd Server: https://vpn.iiitd.edu.in:10                                                                                                    | 0443/              |
|                                                                                                    | 32bit 64bi                                                                                                    | do /fortisslvon s  |
|                                                                                                    | h                                                                                                    |                    |
|                                                                                                    | Receive bytes: 171.716 K                                                                                                    |                    |
| a                                                                                                    | s not root! Send bytes: 33.756 K                                                                                                    | .conrig/ibus/bus i |
|                                                                                                    | (forticlien stop                                                                                                    | iiitd/.config/ibus |
|                                                                                                    | /bus is not                                                                                                    |                    |
|                                                                                                    |                                                                                                    |                    |
| <b>1</b>                                                                                                    |                                                                                                    |                    |
|                                                                                                    |                                                                                                    |                    |
|                                                                                                    |                                                                                                    |                    |
|                                                                                                    |                                                                                                    |                    |
| A STATE OF A STATE OF |                                                                                                    |                    |
|                                                                                                    |                                                                                                    |                    |
|                                                                                                    |                                                                                                    |                    |
|                                                                                                    |                                                                                                    |                    |

After connecting to VPN you can access intranet servers and services.

## Download, Install & configure [Mac OSX & Windows 10]

- 1. Download Forticlient for your OS from <a href="http://forticlient.com/">http://forticlient.com/</a>
- 2. Run the downloaded file, it will download installation files from internet.
- 3. Following dialog box will appear accept license and click on **Next**

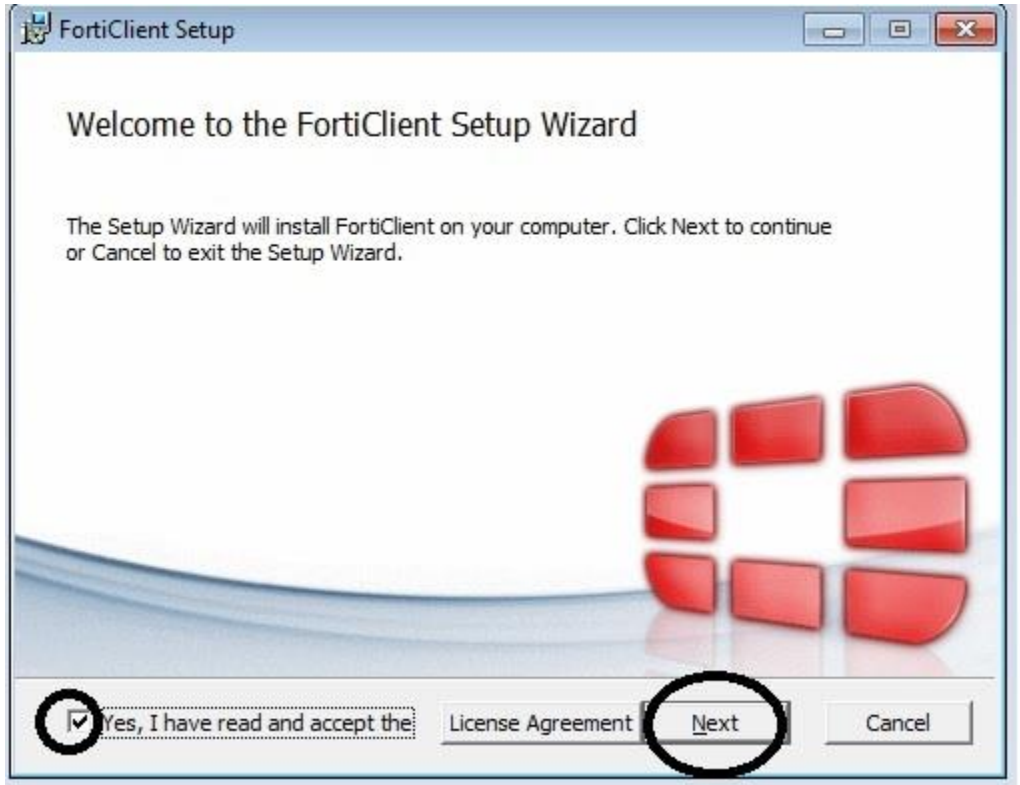

4. Select VPN Only in next dialog box

|   | Complete         |                  |                                  |            |  |
|---|------------------|------------------|----------------------------------|------------|--|
|   | All Endpoint Sec | urity and VPN co | ompon <mark>ent</mark> s will be | installed. |  |
| - | [                |                  |                                  |            |  |
|   | VPN Only         | Dents (TPsec an  | d SSI ) will be inst             | alled      |  |
|   | Only VPN Compo   | nents (irsec al  | d 33L) will be inst              | alleu.     |  |
|   |                  |                  |                                  |            |  |
|   |                  |                  |                                  |            |  |

5. Click Install on next dialog box

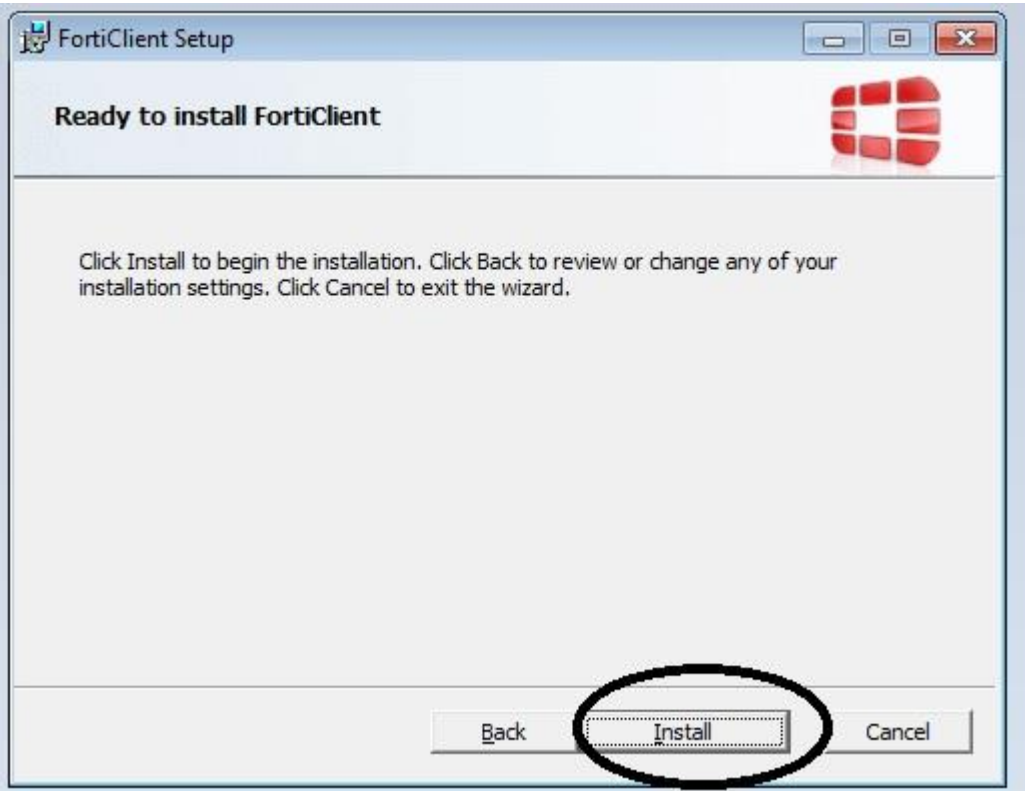

6. Click on **Finish** to complete installation

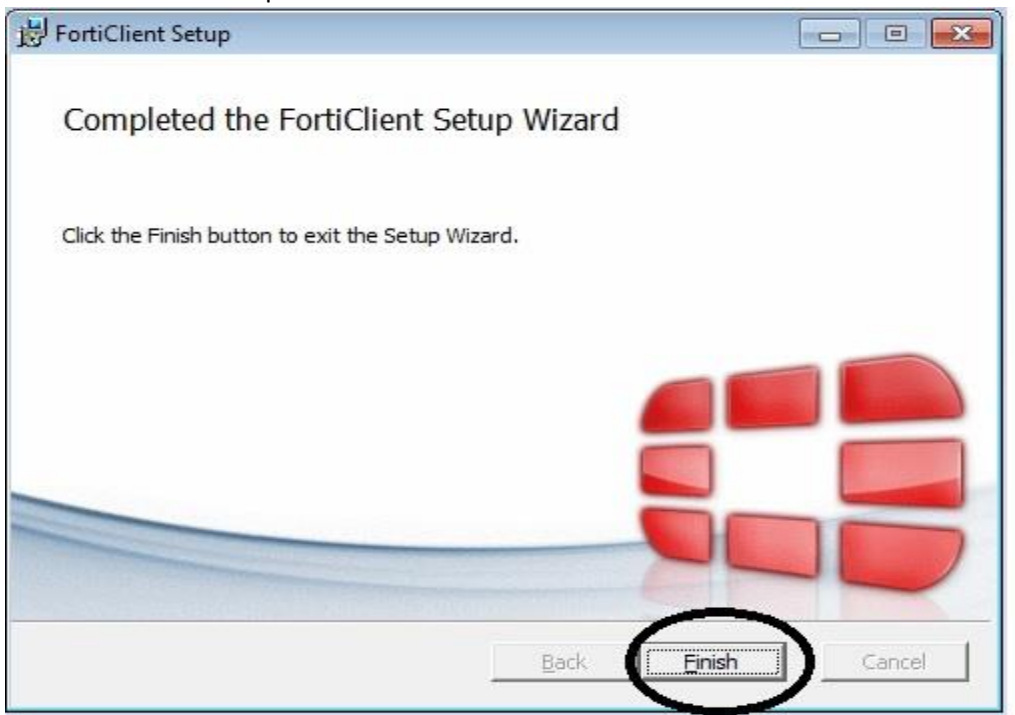

7. Start the VPN client and click on Configure VPN

| FortiClient                     |        |              |
|---------------------------------|--------|--------------|
| File Help                       |        |              |
| FortiClient C                   | onsole | 9            |
| Compliance<br>Not Participating |        |              |
| Remote Access                   |        |              |
|                                 |        | onfigure VPN |
|                                 |        |              |
|                                 |        |              |
|                                 |        |              |
| <b>e</b> 1                      |        |              |

8. Add configuration as in below screenshot. Then press Apply and Close

| FortiClient   |                                        |                      |
|---------------|----------------------------------------|----------------------|
| File Help     |                                        |                      |
| 🖵 New VPN 🛛 🕨 | New VPN Cor                            | nection              |
|               | SSL-VPN IF                             | Psec VPN             |
|               | Connection Name                        |                      |
|               | IIITDVPN                               |                      |
|               | Description                            |                      |
|               | Remote Gateway                         |                      |
|               | vpn.iiitd.edu.in                       | Customize port 10443 |
|               | Authentication                         |                      |
|               | Client Certificate                     |                      |
|               | Do not Warn Invalid Server Certificate |                      |
|               | Analy                                  | Clase                |

9. Enter you domain username and password and press connect

| E FortiClient                   |           |
|---------------------------------|-----------|
| File Help                       |           |
| FortiClient Co                  | onsole    |
| Compliance<br>Not Participating |           |
| Remote Access                   |           |
|                                 | A bhawani |
|                                 |           |
|                                 |           |
|                                 | Connect   |
| e .                             |           |

10. It will show Bytes sent and Bytes received

| E FortiClient                   |                |          | × |
|---------------------------------|----------------|----------|---|
| File Help                       |                |          |   |
| EortiClient C                   | onsole         |          |   |
|                                 |                |          | • |
| Compliance<br>Not Participating |                |          |   |
|                                 | IIITDVPN       |          |   |
| Remote Access                   | 10.212.134.    | 101      |   |
|                                 |                |          |   |
|                                 | ③ Duration     | 00:00:30 |   |
|                                 | Bytes Received | 29.47 KB |   |
|                                 | Je Bytes Sent  | 0.16 MB  |   |
|                                 |                |          |   |
|                                 |                |          |   |
|                                 |                |          |   |
|                                 | Disconr        | lect     |   |
|                                 |                |          |   |
|                                 |                |          |   |
|                                 |                |          |   |

After connecting to VPN you can access intranet servers and services.

# Accessing servers via IP address which have IP address 192.168.1.X

Due to subnet overlapping server's real IP addresses are mapped with Virtual IPs (VIPs)

So for E.g. => You want to access intranet server via IP having IP address 192.168.1.10 you need to access it via 1.1.1.10

Ping 1.1.1.10

Following is the mapping of IP to VIPs

| IP Address  | Virtual IP(VIPs) |
|-------------|------------------|
| 192.168.1.1 | 1.1.1.1          |
| 192.168.1.2 | 1.1.1.2          |
| 192.168.1.3 | 1.1.1.3          |
| 192.168.1.4 | 1.1.1.4          |
| 192.168.1.X | 1.1.1.X          |

### **Troubleshooting**

 Sometimes VPN doesn't connect whenever we press connect button it automatically stops. Please make sure **fortissl** adaptor is installed as below screenshot

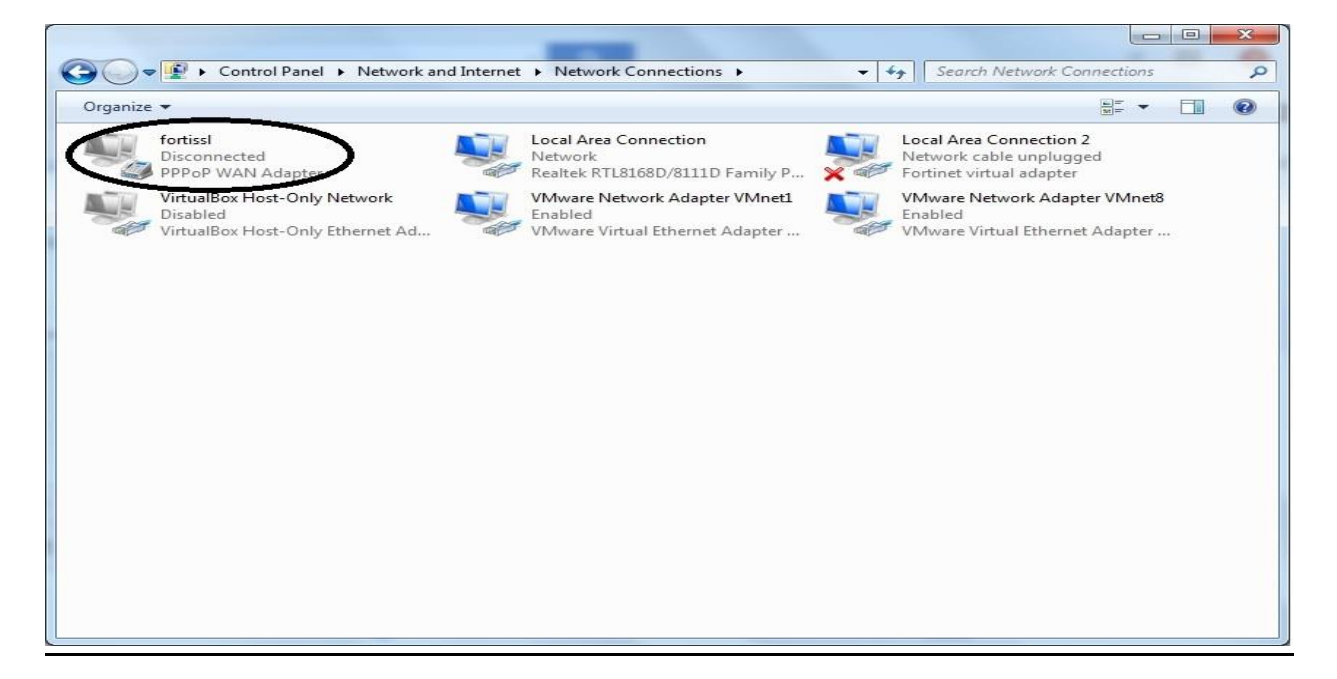

2. VPN connection stucks at 98%

You can refer troubleshooting steps on

http://kb.fortinet.com/kb/documentLink.do?externalID=FD36630